انتقال اسامي از برنامه و پیشرفته به جامع

۱- داشتن Database خام Sql

۲- باز کردن Enterprise از منوي

Start→ Allprogram→Microsoft Sql server→Eterprise Manager

۳- روي dbInout control Manager دوبار کليك و Table را انتخاب و

راست كليك ميزنيم و از منوي All task→ Import Data را انتخاب ميكنيم.

صفحه اول Next ، صفحه دوم از قسمت Data Source گزینه

Microsoft Access را انتخاب مي كنيم از قسمت File name فايل

Next را انتخاب مي كنيم و بعد Saat.mdb

صفحه سوم از Destination باید گزینه

Microsoft OLEDB proviser for sql انتخاب باشد که به طور پیش فرض هم انتخاب است.

در قسمت Server نام سرور را ني دهيم و Next را مي زنيم . صفحه چهارم گزينه Use a query • علامتدار باشد. صفحه پنجم دكمه Browse در قسمت All File All File را انتخاب ميكنيم و (Step1) از مسير مورد نظر انتخاب مي كنيم و Nextرا ميزنيم صفحه ششم در قسمت Destination كليك مي كنيم تا ليست كشويي باز شود بايد گزينه زير را انتخاب كنيم

[ db Inoutcontol Management ][dbo][TblPersonaldata]

در قسمت TrasForm هم كليك مي كنيم يك پنجره جديد باز ميشود در اين پنجره نيك Enamle indenty insert ار بر مي داريم . در قسمت پايين پنجره در قسمت Source براي PersonalCode بايد (ignore) انتخاب شود براي inout card بايد (شماره) انتخاب شود براي name بايد (نام) انتخاب شود براي مقصار بايد (فاميل) انتخاب شود براي آخرين گزينه هم بايد ignore انتخاب شود سپس OK و سپس Next صفحه هفتم Next را ميزنيم صفحه هشتم Next را ميزنيم

بايد پيغام Successfully را بدهد و سپس Done از اين قسمت خارج ميشود.

مرحله بعد

Start→ Allprogram→Microsoft Sqlserver→Query Analizer صفحه اول در قسمت Sqlserver بايد اسم Sql كپي شود و OK شود صفحه دوم از قسمتي كه DataBaseانتخاب مي شود بايد صفحه دوم از قسمتي كه dbinout control management را انتخاب مي كنيم و بعد گزينه Open و در قسمت Step2 را انتخاب و Step2 را انتخاب مي كنيم و نتخاب مي كنيم و بعد دكمه ◄ (Run)(Execute quey) را كليك مي كنيم و بعد در قسمت پايين دو پيغام مي دهد اين قسمت را بسته و برنامه را اجرا ميكنيم